## **OctcLink**

## How to check your To Do List

This guide will show you how to check your To Do list in ctcLink.

## What is my To Do list?

You may be assigned To Do tasks in ctcLink. This may include tasks such as submitting paperwork, completing forms, or contacting a department. These To Dos **may be crucial** to complete for financial aid, or to be able to register for classes, so make sure to complete these To Dos if you see them in your Tasks tile!

## How do I check my To Do list?

Go to the <u>ctcLink sign in page</u>: <u>https://gateway.ctcLink.us.</u> Enter your **ctcLink ID** (EMPLID) and **password**.

Then click the **Sign In** button. You may be asked to verify your log in with a Multifactor Authentication (MFA) option, such as an email, text, phone call, or authenticator app action.

| <b>OctcLink</b>                                      | <b>OctcLink</b>                                                                            |  |  |  |
|------------------------------------------------------|--------------------------------------------------------------------------------------------|--|--|--|
| Washington State Community and<br>Technical Colleges | Verify it's you with a security<br>method<br>Select from the following options             |  |  |  |
| ctcLink ID                                           | Email Select                                                                               |  |  |  |
| Password                                             | Google Authenticator Select                                                                |  |  |  |
| Keep me signed in                                    | Inter a code     Select       Okta Verify     Select       Image: Select select     Select |  |  |  |
| Sign in                                              | Okta Verify Phone +1 XXX-XX-5344 Select                                                    |  |  |  |

After successfully logging in, you will be brought to the **ctcLink Gateway**.

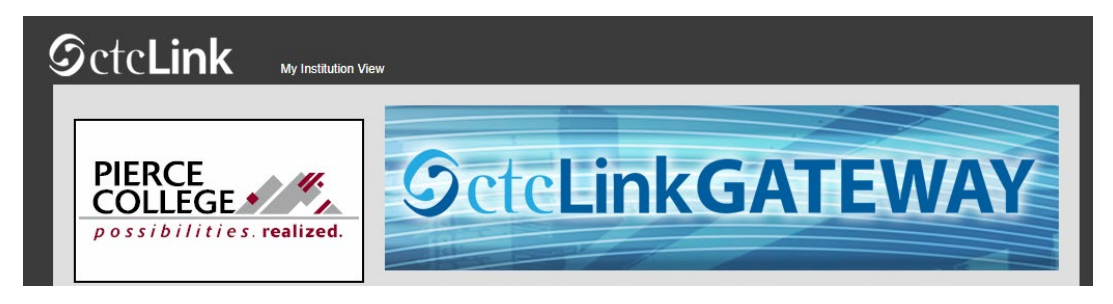

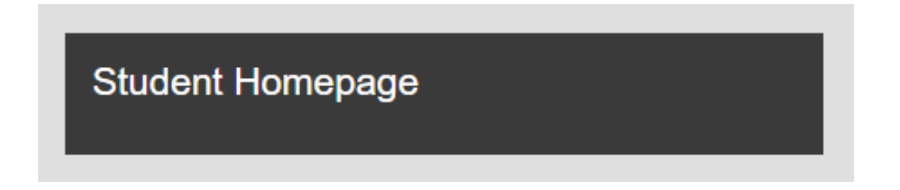

You'll be brought to your Student Homepage. Click on the Tasks tile.

You will see the number of outstanding To Dos on this tile. In this example, this student has 2 outstanding To Do tasks.

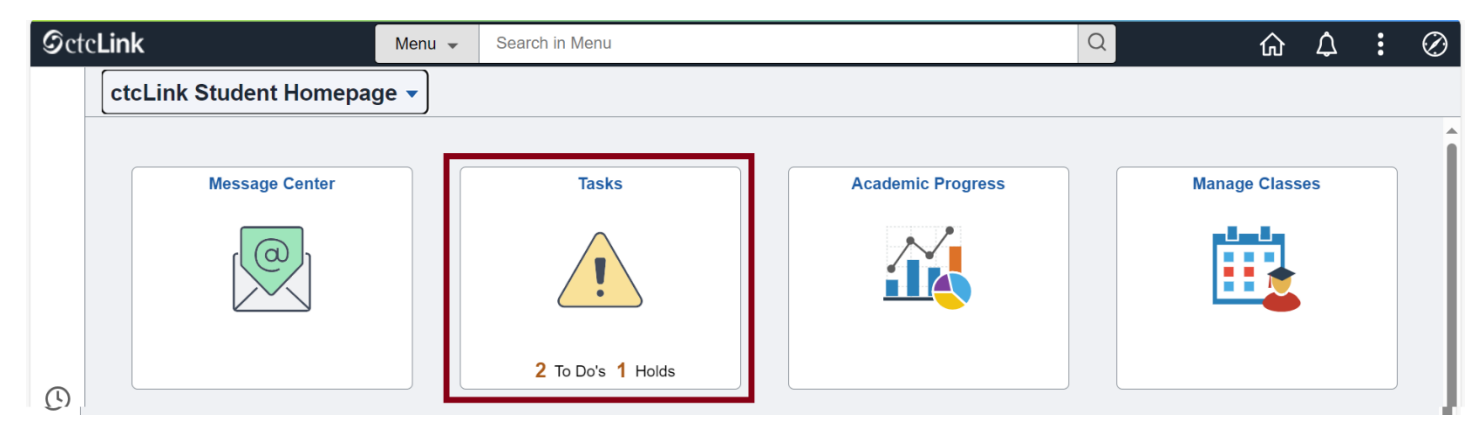

After clicking on the Tasks file, you will see a list of your outstanding To Do tasks. Take note of the **Due Date** and the **Status**.

Click on a row to open the Task to see more details.

| CtcLink Student Hor | mepage |                           | Tasks          | ራ          | Q ,   | ¢    | : Ø                  |
|---------------------|--------|---------------------------|----------------|------------|-------|------|----------------------|
| To Do List          | 2      | To Do List                |                |            |       |      |                      |
| Nolds               | 1      |                           |                |            |       |      | 2 rows               |
|                     |        |                           |                |            |       |      | $\uparrow\downarrow$ |
|                     |        | Task                      | Institution    | Due Date   | Stat  | tus  |                      |
|                     |        | ISIR vs Bio Demo Mismatch | Pierce College | 06/06/2024 | Initi | ated | >                    |
|                     |        | SAP Petition              | Pierce College | 06/27/2024 | Initi | ated | >                    |
|                     |        |                           |                |            |       |      |                      |

When the task window opens, you will see more details and instructions on what to do to complete the task.

| Task Details                                                                                                    |                              |  |  |  |  |  |
|----------------------------------------------------------------------------------------------------|------------------------------|--|--|--|--|--|
| ISIR vs Bio Demo Mismatch                                                                                                    |                              |  |  |  |  |  |
| Institution                                                                                                    | Pierce College               |  |  |  |  |  |
| Aid Year                                                                                                    | 2023-2024 Financial Aid Year |  |  |  |  |  |
| Status                                                                                                    | Initiated                    |  |  |  |  |  |
| Status Date                                                                                                    | 05/07/2024                   |  |  |  |  |  |
| Due Date                                                                                                    | 06/06/2024                   |  |  |  |  |  |
| The FAFSA bio/demo information and the academic bio/demo information for the Pierce College do not match on one or more of the following: name, DOB, citizenship status or social security number. Please contact our office to resolve conflicting information. |                              |  |  |  |  |  |

When the item has been marked as **Completed** by a staff member at Pierce College, the item will disappear from your To Do list.

That's it! Now you know how to check your To Do list in ctcLink!

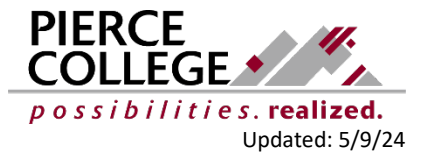